# Customer instruction guide for myICP

How to get access to the confidential AURIX Documentation

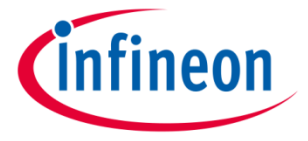

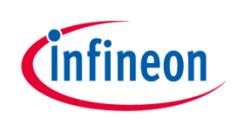

×

## Registration for myInfineon

- To get access to confidential material, > you need to sign up for myInfineon
- 1. Go to www.infineon.com click "Login" and "Not a user yet"
- Type in the necessary information in 2. the registration form
- 3. Activate your account by clicking on the link in the e-mail sent to you

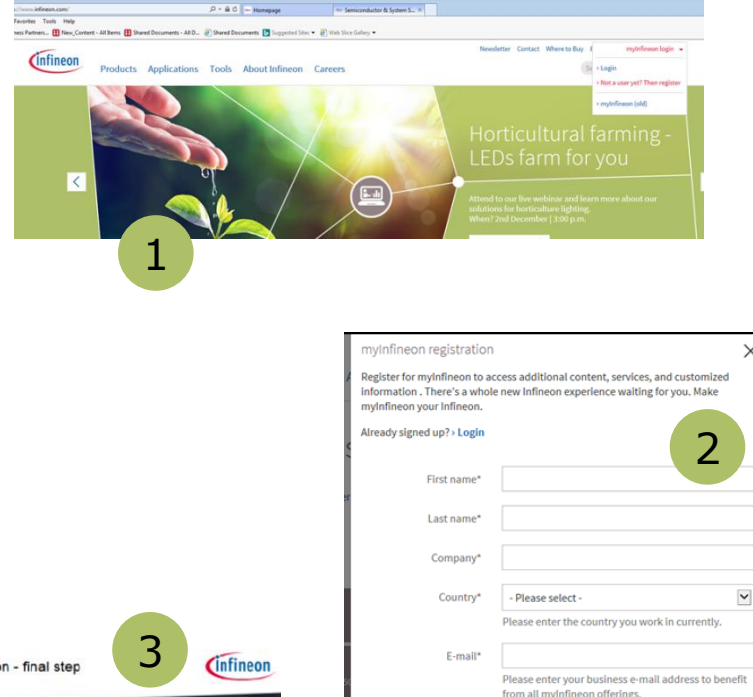

Password Repeat passwo

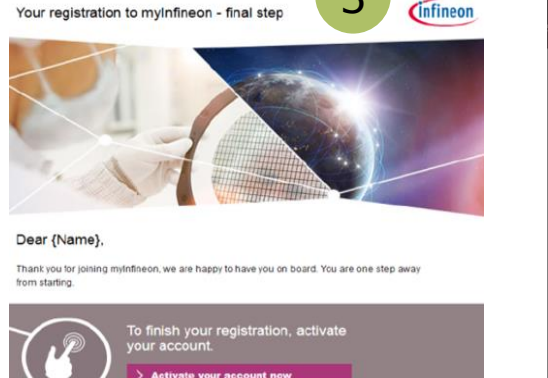

I agree that my personal data maintained above can be gathered, processed and used for sales promotion and market research by Infineon Technologies AG and its licensed distribution

I would like to receive e-mails with information regarding Infineon products. (You can cancel this

free subscription at any time)

partners.

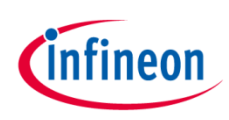

#### Become a promoted user

- To get access to the confidential material, you need to become a promoted user
- Send an e-mail to <u>AURIX@infineon.com</u> and request access to the AURIX Customer Documentation
- 2. Shortly after you will receive an e-mail from us with instructions
- Please click the button: "Register or login" in the e-mail. In case you do not receive the e-mail or the button is not working, please login to your account at our web site: www.infineon.com

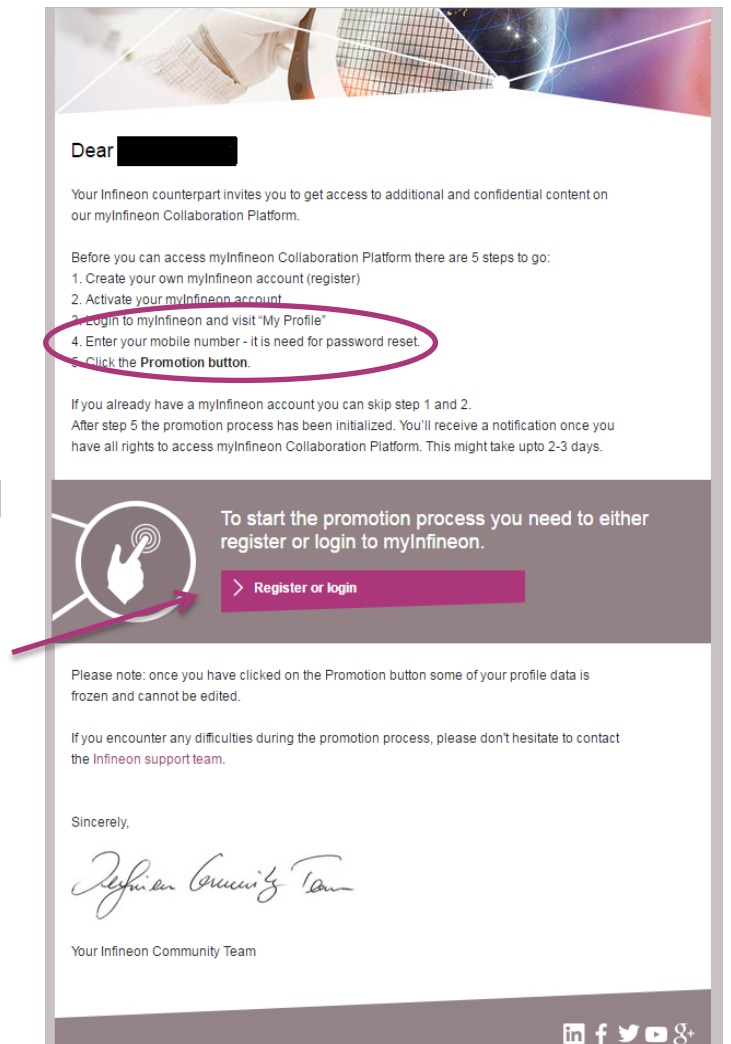

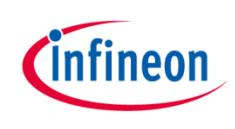

### Get access to AURIX Documentation

> Go to: "My Profile" and click: "Request your promotion form here". This button is either found at the top or at the bottom of the page:

| CINTINEON Products Applications Tools About Infineon Careers                                                                    |                                                             |                                 |                     |                    |
|----------------------------------------------------------------------------------------------------|-------------------------------------------------------------|---------------------------------|---------------------|--------------------|
|                                                                                                    |                                                             | Industry                        | Company Infineon    |                    |
| My Dashboard My Profile Help and Support                                                                                        |                                                             | Phone number                    | Mobile phone number |                    |
| Become a promoted user and get access to additional content   Request your promoted user and get access to additional content   | otion form here                                             | Project information             |                     | 🖋 Edit             |
| You can change your personal information on this page.<br>Please note that by using myInfineon you agree to our privacy policy. |                                                             | Are you currently working on No |                     |                    |
| Personal information                                                                                                    | / Edit                                                      |                                 |                     |                    |
| First name Last name                                                                                                    | Promotion                                                   | Promotion                       | 🖋 Request your pr   | romotion form here |
| E-mail address                                                                                                    | Become a promoted user and get access to additional content |                                 |                     |                    |
|                                                                                                    | Mobile phone number                                         |                                 |                     |                    |
|                                                                                                    | Approver e-mail address                                     |                                 |                     |                    |

- Please enter your mobile number. The mobile number is needed due to security measures and will only be used for two factor authentication in case you forget your password.
- As soon as we have granted you access to the documentation, you will receive an e-mail from us.

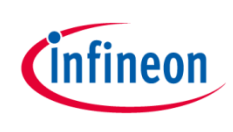

## How to find the AURIX Documentation

The AURIX Documentation is stored on the Collaboration Platform (MyICP). You can access directly at <u>https://myicp.infineon.com</u> or via our web site.

- 1. Please login to your myInfineon account
- 2. Click "My Dashboard" in the top right corner
- 3. Click "Enter Collaboration Platform
- > When entering MyICP the system will require an OTP (one time password) This is a system generated password that will be triggered every time you want to access MyICP. Please notice that the validation of this password is 15 minutes. If the validation of the OTP has expired, please try to login again, the system will then generate a new password for you.

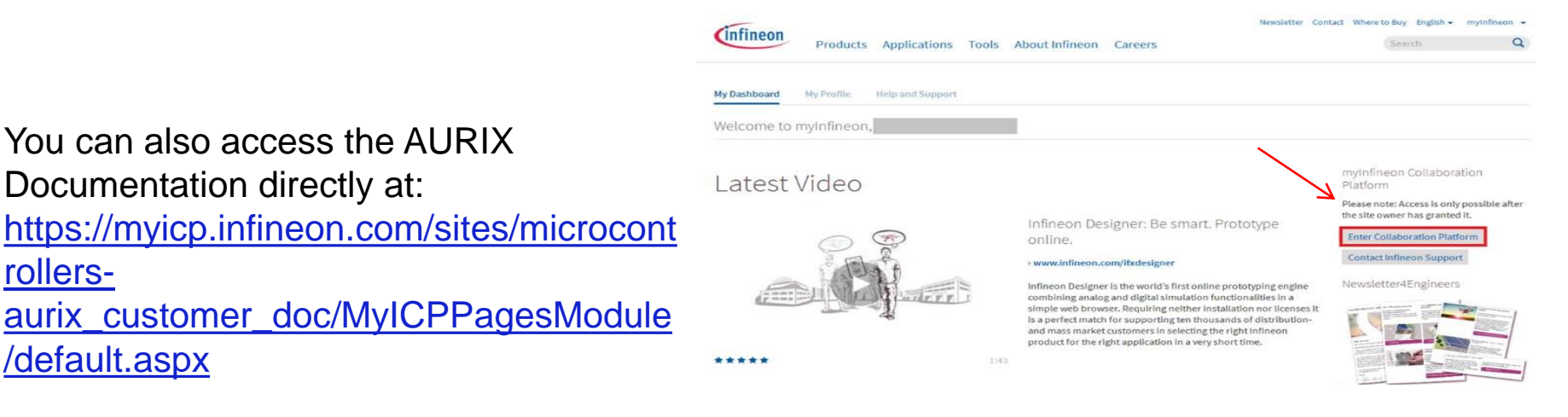

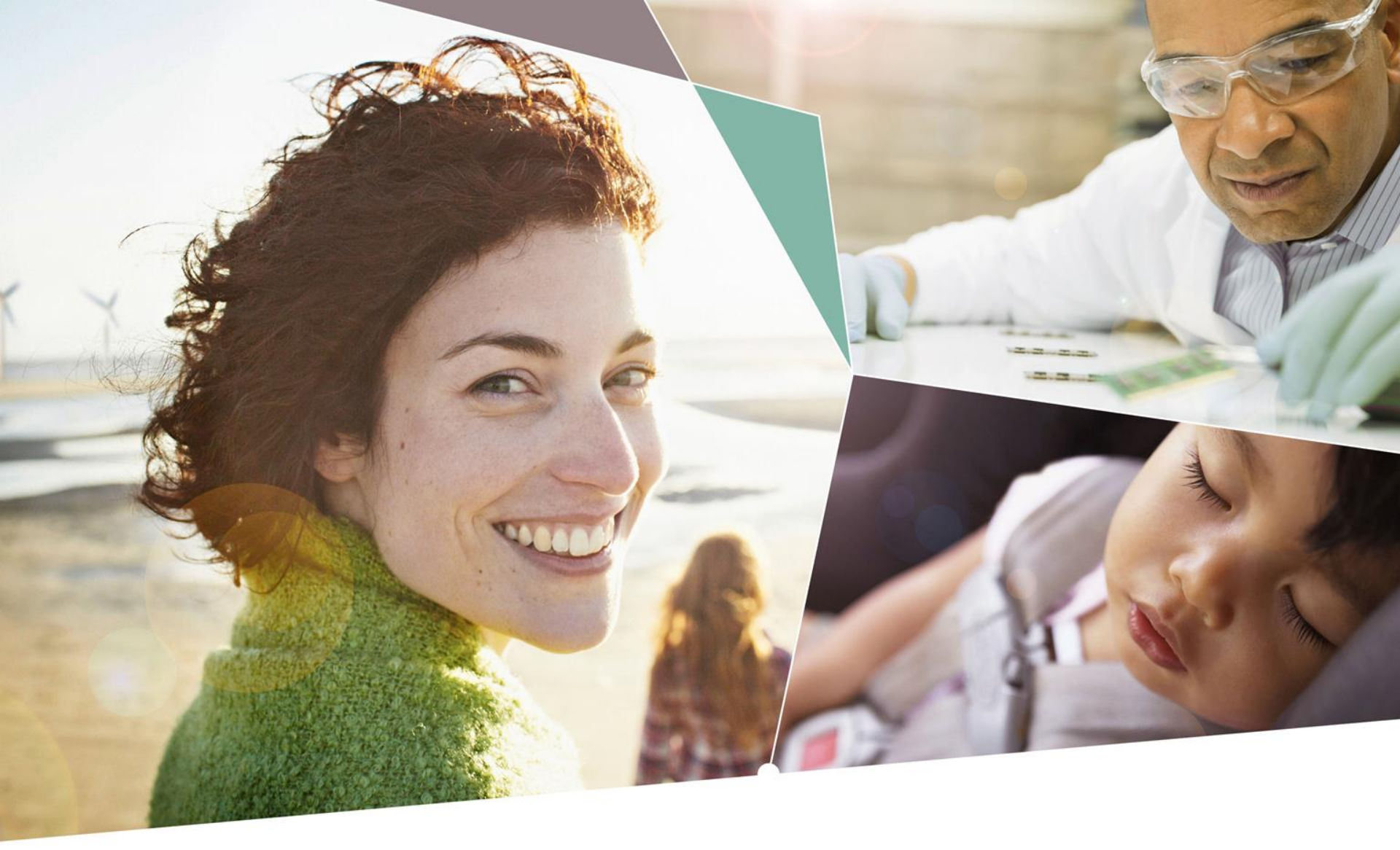

Part of your life. Part of tomorrow.

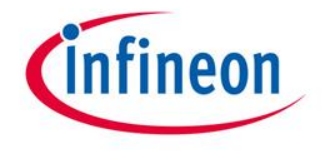